# Optima Health B.

## Find A Doc Search Tool

www.optimahealth.com

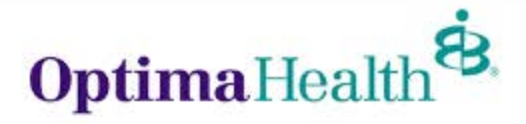

1 | optimahealth.com

#### Visit <u>www.optimahealth.com</u> and choose "Find Doctors, Drugs, and Facilities"

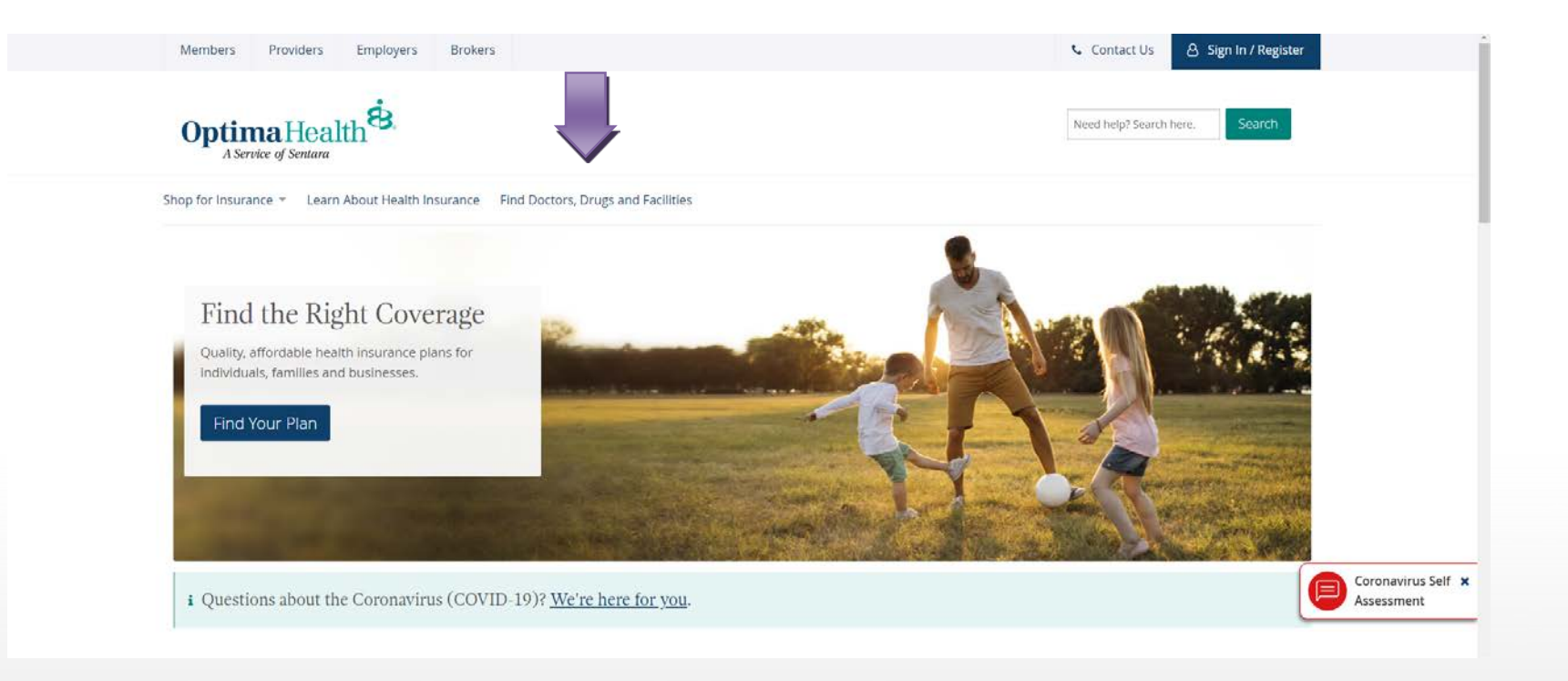

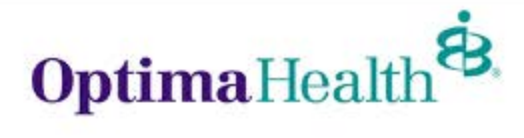

#### **Select "Find Doctors and Facilities"**

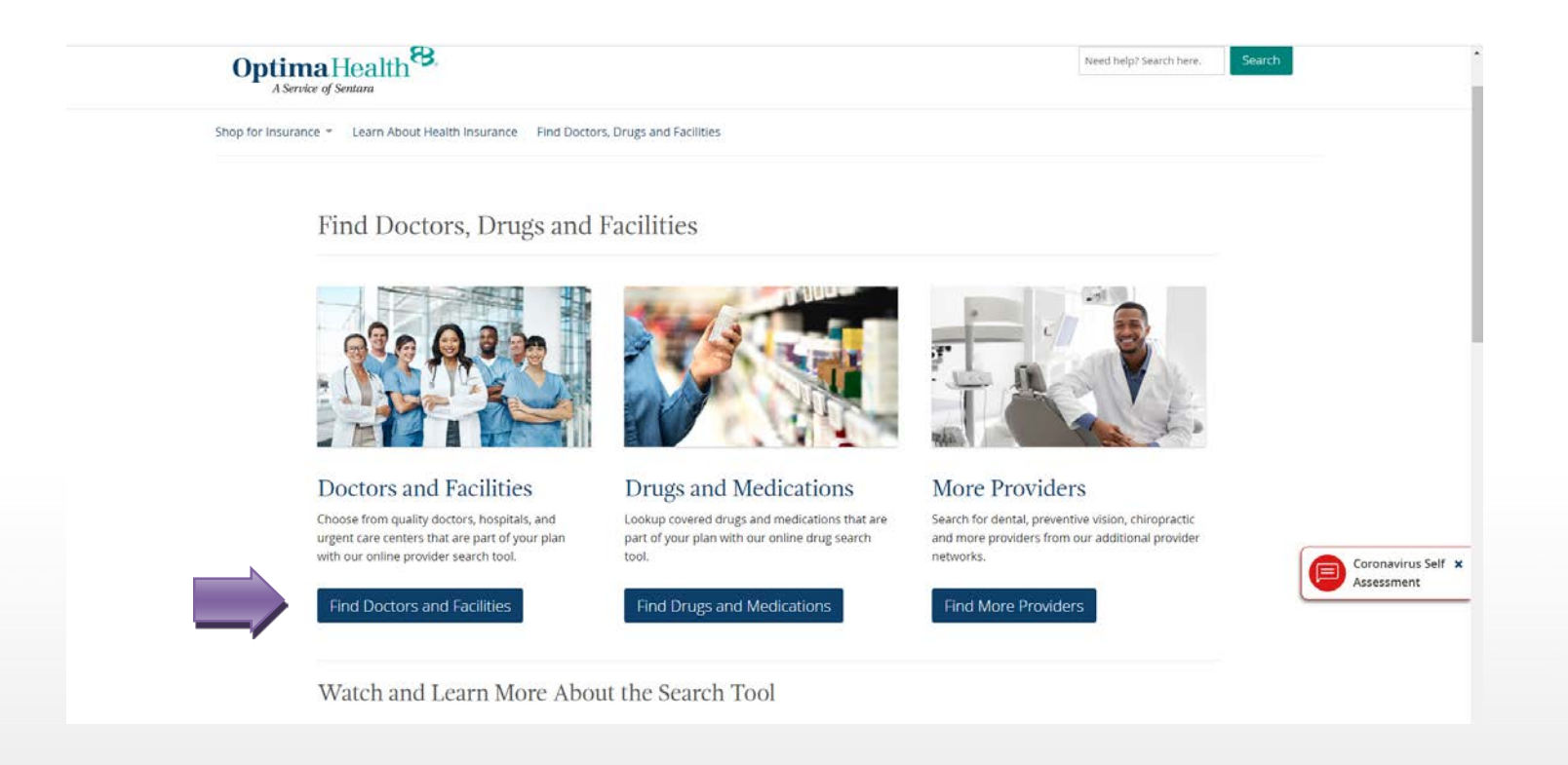

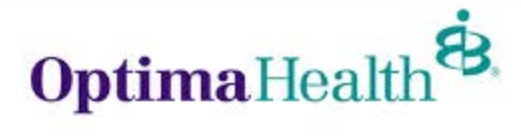

#### Select "Choose a location and plan" and input your zip code

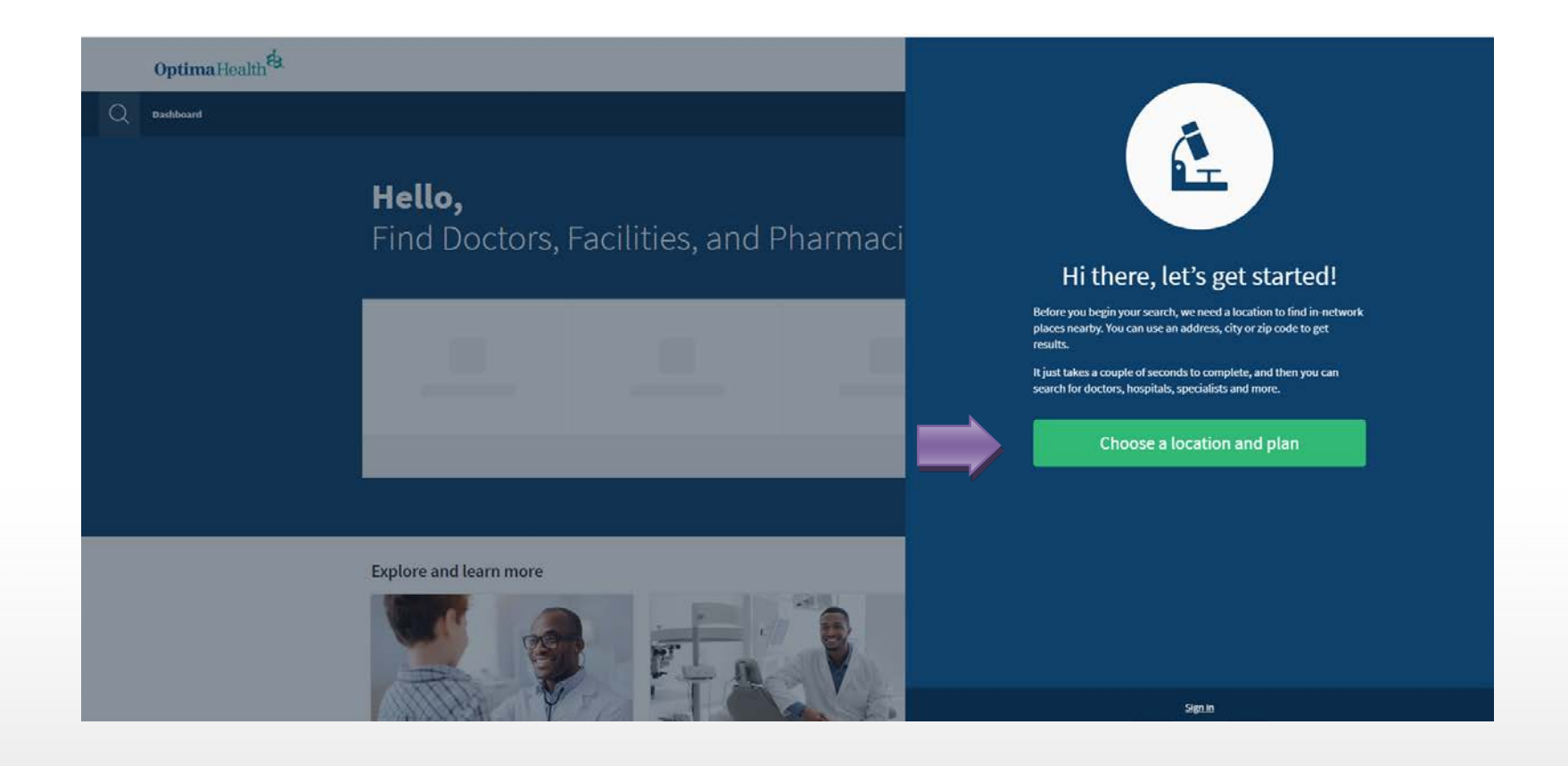

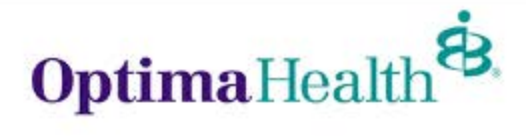

Under "Choose a Network", select POS, if enrolled in the POS 75/25/15%, Plus, if enrolled in the Plus 75/25/25% or Equity Plus, if enrolled in the Equity Plus 2800/0%

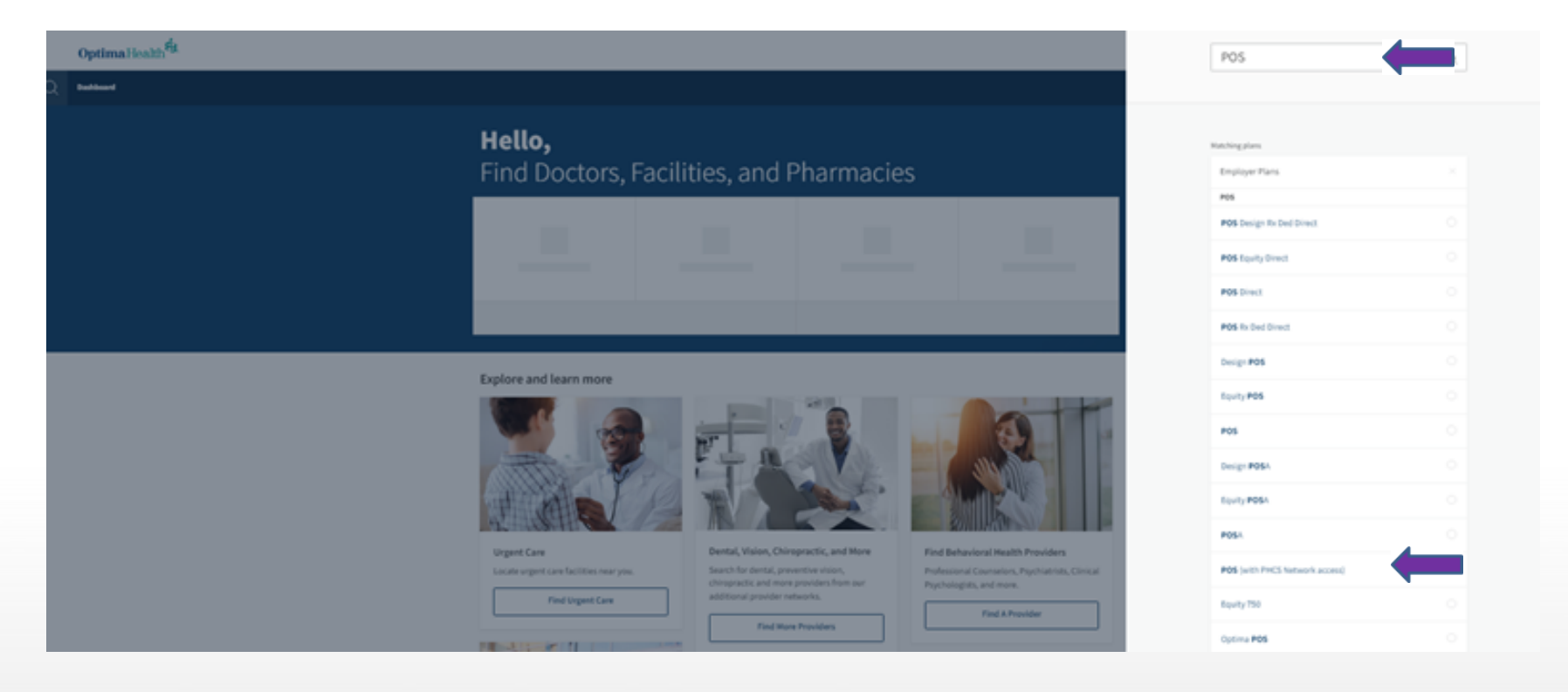

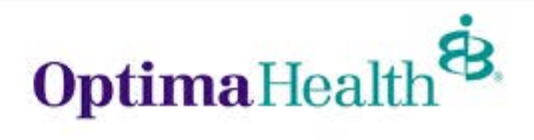

#### For Optima Plus 20/20% or Equity Plus 3000/0% Plans: Under "Choose a Network", select "Plus", if enrolled in the Plus 20/20% plan, or "Equity Plus" if enrolled in the Equity Plus 3000/0% plan

| Optima Health <sup>®</sup> .                            |                                         |          |  |  |
|---------------------------------------------------------|-----------------------------------------|----------|--|--|
| Q Dashboard                                             | рро                                     |          |  |  |
| <b>Hello,</b><br>Find Doctors, Facilities, and Pharmaci | Matching plans<br>Employer Plans<br>PPO |          |  |  |
|                                                         | Plus Direct<br>Plus Equity Direct       | 6<br>0   |  |  |
|                                                         | Plus Rx Ded Direct                      | ·        |  |  |
|                                                         | Plus                                    |          |  |  |
|                                                         | Equity Plus                             |          |  |  |
|                                                         | Design Plus                             |          |  |  |
| Explore and learn more                                  | Equity                                  | <u>م</u> |  |  |
|                                                         | PPO                                     |          |  |  |
|                                                         | Browse a list of plans                  |          |  |  |
| ANNE TO STATE                                           | Sienin                                  |          |  |  |

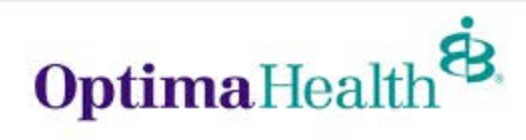

#### You can then search by the Doctor's name, Doctors by specialty, Places by name, or Places by type

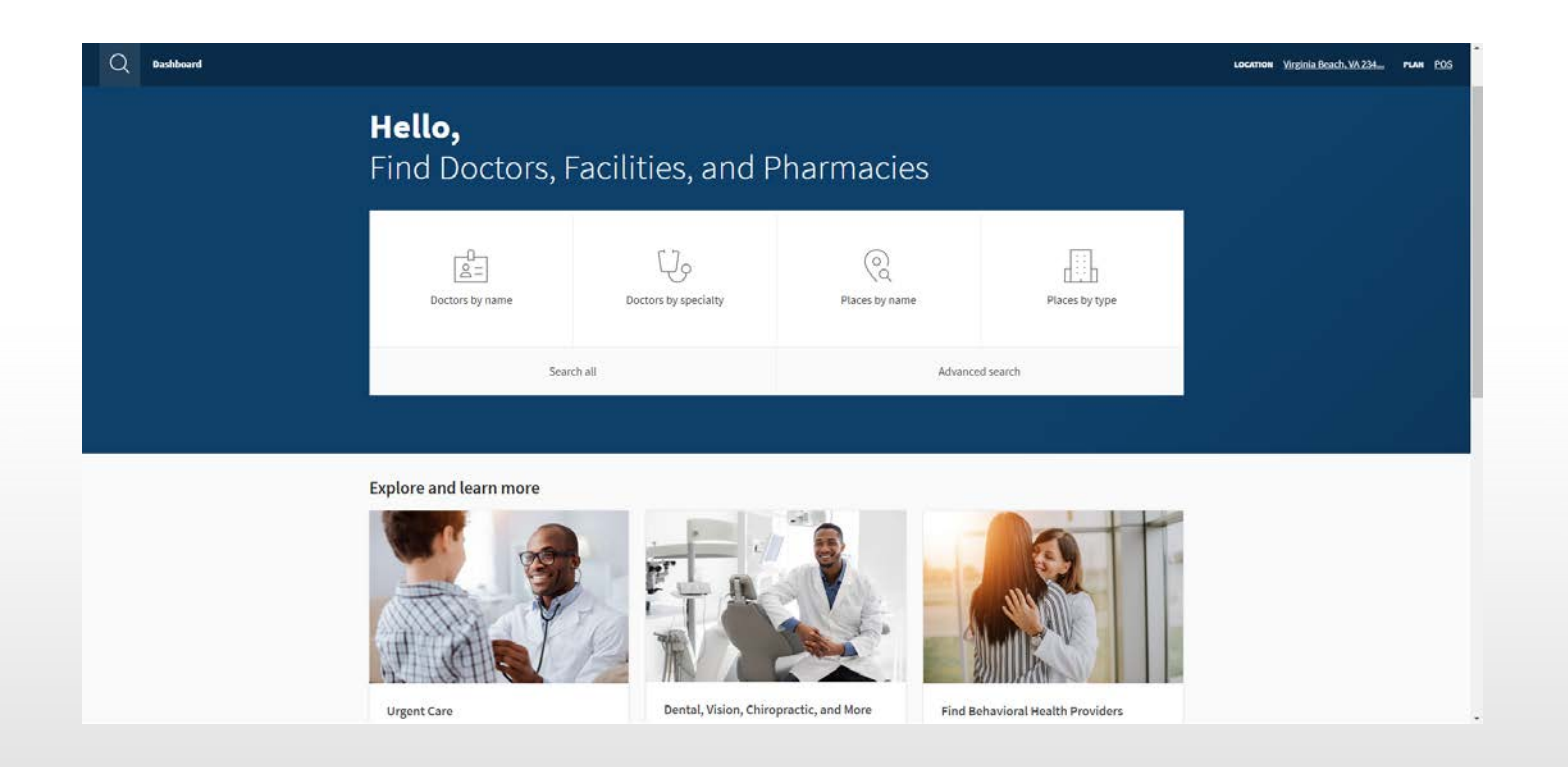

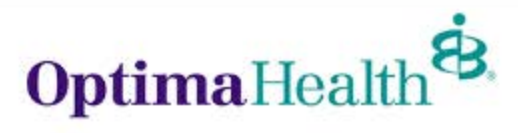

#### You can also refine your search by mile radius, accepting new patients, a specific gender, wheelchair accessible, etc.

| ashboard / Doctors by specialty / <b>"prima</b> | ry care"                                                                                                    |         |                                                                                                    |                                       | LOCATION Virginia Beach, VA 234 PL | NH POS |
|-------------------------------------------------|----------------------------------------------------------------------------------------------------|---------|----------------------------------------------------------------------------------------------------|---------------------------------------|------------------------------------|--------|
|                                                 | Refine your results<br>Miles from starting point<br>1 5 25 50 100 130<br>Patient Age                                                                                                    |         | Accepting technologies                                                                                                    |                                       |                                    |        |
|                                                 | Languages Spoken by Provider<br>English (689)<br>Accepting New Patients<br>Accepting New Patients (638)<br>Accepting PCP Patients (638)<br>Biow Primary Care Providers<br>Eligible PCP Providers (669)<br>Clinically Integrated Network (50CN)<br>(292)<br>Recognitions<br>Sentara Quality Care Network (5QCN)<br>(292)<br>Becognitions (202)<br>Specialty | Compare | Benson-Foulk, Ernette Y, MD   Podestrics (CM0)   Pediatrics   Image: Comparison of the 202   Virginia Beach, Nix 23456 (Virginia Beach City)   LA miles Gent directions   LA miles Gent directions   Image: Comparison of the 202   Virginia Beach (Nix 23456 (Virginia Beach City)   LA miles Gent directions   Comparison of the 202   Image: Comparison of the 202   Image: Com | 47 Plans Accepted<br>at this location |                                    |        |
|                                                 | Family Medicine (332)<br>internal Medicine (166)<br>Pediatrics (166)<br>Geriatric Medicine (5)<br>Obstetrics & Gynecology (1)                                                                                                    | A       | Gabriel, Candice A., MD<br>PDC Prediatrics (CMG)<br>Pediatrics<br>2021 Concert Drive Suite 202                                                                                                    | 47 Plans Accepted<br>at this location |                                    |        |

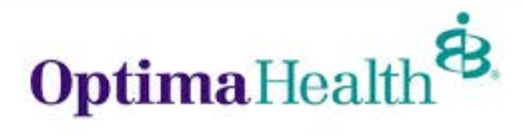

### **Search Tool Tips**

- Enter City + State or Zip Code
- You can widen/lower search radius or filter providers by specific selections (ie. Male, Female, Accepting New Patients, etc.)
- Select Internal Medicine, Family Practice, Pediatric for primary care providers or Specialist
- Input Doctor or Practice Name to search for a specific provider
- Can also convert search results into a printed directories or PDF

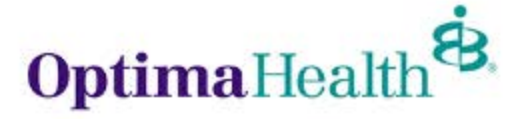